## W3400V Software Update Instructions

- 1. Open the Internet Explorer (IE) browser and enter <u>http://192.168.1.1</u>.
- 2. In the Login page that is displayed, enter the username and password

| TM                             |         |
|--------------------------------|---------|
| Innacomm W3400V Wireless Modem |         |
| Modem Username:                | tmadmin |
| Modem Password:                |         |
| Login                          | Clear   |

The default username and password of the super user are **tmadmin** and **tmadmin**.

3. Backup settings before the software update.

Click **Management > Settings > Backup** to back up the DSL router configuration. (Save the configuration file to Desktop)

| ТМ                                                                                                    |                                                                                                    |
|----------------------------------------------------------------------------------------------------|----------------------------------------------------------------------------------------------------|
| Device Info<br>Quick Setup<br>Advanced Setup<br>Diagnostics<br>Management<br>Settings<br>Backup<br>Update<br>Restore Default<br>System Log<br>SIMIP Agent<br>TR-669 Client<br>Internet Time<br>Access Control<br>Update Software<br>Reboot<br>Logout | Settings - Backup<br>Backup DSL router configurations. You may save your router configurations to a file on your PC.<br>Backup Settings |

|                                                                                             | Settings - Backup Save the configuration file to Deskton                                                                                                    |
|---------------------------------------------------------------------------------------------|----------------------------------------------------------------------------------------------------|
| Quick Setup<br>Advanced Setup<br>Wireless<br>Diagnostics<br>Management<br>Settings          | Backup DSL router configurations. You may save your router configurations to a file on your PC.                                                                                                    |
| Backup<br>Update<br>Restore Default                                                         | Save As                                                                                                    |
| SNMP Agent<br>TR-069 Client<br>Internet Time<br>Access Control<br>Update Software<br>Rehoot | Vigence     Iver vouce       Image: Computer     System Folder       Image: Computer     System Folder       Image: Computer     System Folder                                                                                                    |
| Logout                                                                                      | <ul> <li>↓ Ebraries</li> <li>▶ Documents</li> <li>▶ Music</li> <li>▶ Fitters</li> <li>▶ Videos</li> </ul>                                                                                                    |
|                                                                                             | Image: Source of the second second |
|                                                                                             | Hide Folders     Save     Cancel                                                                                                    |

4. Click **Management > Update Software**, and the following page appears. Click **Browse** to find the right version file and click **Update Software** to update.

| ТМ                                                                                                    |                                                                                                    |
|----------------------------------------------------------------------------------------------------|----------------------------------------------------------------------------------------------------|
| Device Info<br>Quick Setup<br>Advanced Setup<br>Wireless<br>Diagnostics<br>Management<br>Settings<br>System Log<br>System Log<br>System Log<br>System Log<br>System Log<br>System Log<br>System Log<br>System Log<br>System Log<br>Update Software<br>Reboot<br>Logout | Tools Update Software         Step 1: Obtain an updated software image file from your ISP.         Step 2: Enter the path to the image file location in the box below or click the "Browse" button to locate the image file.         Step 3: Click the "Update Software" button once to upload the new image file.         NDTE: The update process takes about 2 minutes to complete, and your DSL Router will reboot.         Software File Name:       Browse.         Update Software |
| System Log<br>SNMP Agent<br>TR-069 Client<br>Internet Time<br>Access Control<br>Update Software<br>Reboot<br>Logout                                                                                                    | NOTE: The update process takes about 2 minutes to complete, and your DSL Router will reboot. Software File Name: Update Software Update Software                                                                                                    |

Note: Do not turn off your modem during firmware updates. When the update is finished, the modem reboots automatically. Do not turn off your modem either before the reboot is over. You must guarantee the update software is right and accurate. It is strictly forbidden to use other software for updates.

5. After update software, it is suggested to restore the modem to the factory defaults and configure it again. Click **Management > Settings > Restore Default** to restore DSL router to the factory default configuration

| тм                                                                                                    |                                                                                                    |
|----------------------------------------------------------------------------------------------------|----------------------------------------------------------------------------------------------------|
| Device Info<br>Quick Setup<br>Advanced Setup<br>Wireless<br>Diagnostics<br>Management<br>Settings<br>Backup<br>Update<br>Restore Default<br>System Log<br>SIMP Agent<br>TR-069 Client<br>Internet Time<br>Access Control<br>Update Software<br>Reboot<br>Logout | Tools Restore Default Settings         Restore DSL router settings to the factory defaults.         Restore Default Settings |

6. Click **Management > Settings > Update**, and the following page appears. Click **Browse** and select the correct update configure settings file. Then, click **Update Settings** to update the modem settings.

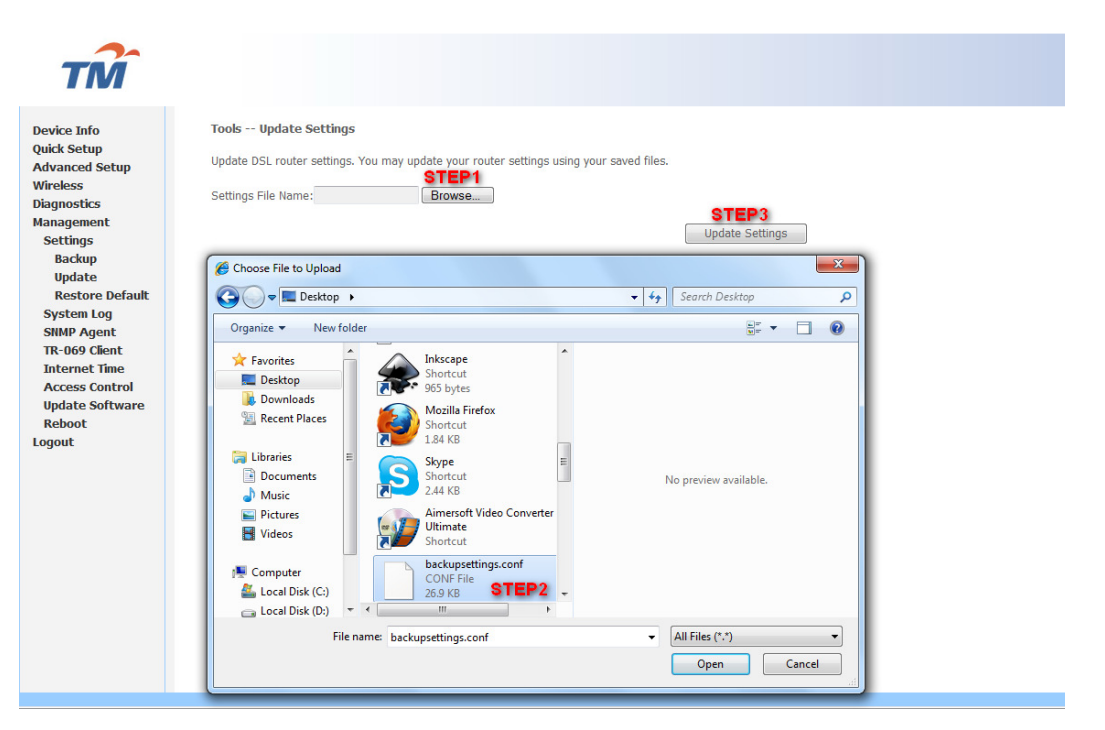